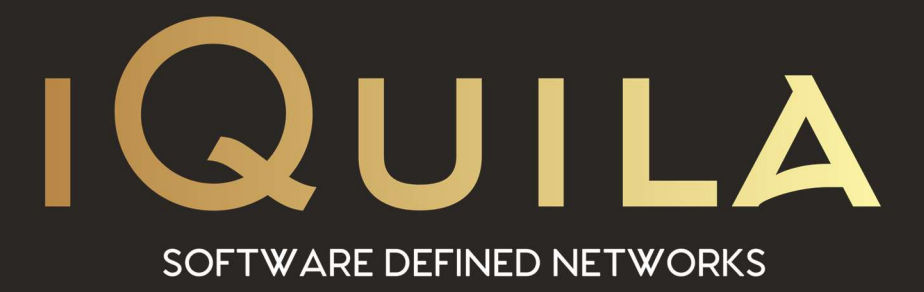

# iQuila Cloud Guide for IOS Devices

IQ22059r4

This Document Applies to:

iQuila Cloud

www.iQuila.com

# How to connect a IOS or iMAC to the iQuila Cloud

## **Prerequisites**

You need to check that NAT or Secure NAT as been tuned on. You can do this in the iQuila Cloud Portal (Under Company > Network settings). Just set NAT/Secure NAT to ON in the Newtwork Settings below.

If you are using a hardware iQuila Bridge then you will not need to set anything.

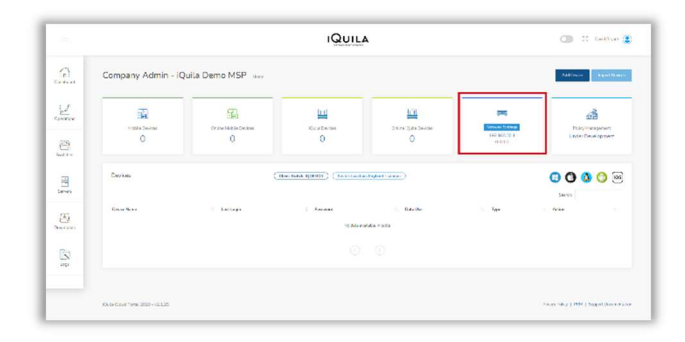

| DNS Server 1<br>DNS Server 2        |
|-------------------------------------|
| DNS Server 2                        |
|                                     |
| DNS Suffix                          |
| Secure Gateway                      |
| (Turn ON for Secure Gateway)        |
| (Turn ON/OFF to Enable/Disable NAT) |
| Submit Cancel                       |
|                                     |

# Configuring iQuila on IOS (iPad/iPhone)

You will have received an email with detailed information about the newly created IOS device.

The email will contain links to this Guide and a link to download the config file that will install the iQuila VEN connection for you.

In the email click "Download Config File" to start the install then follow the screenshots below to install the VEN Connection.

Also, in the email is detailed information that is required if you wish to manually setup a VEN connection.

Side note: IOS will class this install as a VPN connection. This is just an Apple IOS classification only.

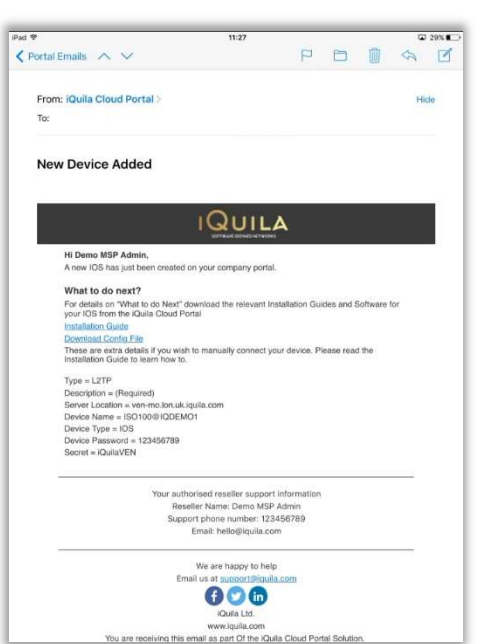

# **Click install**

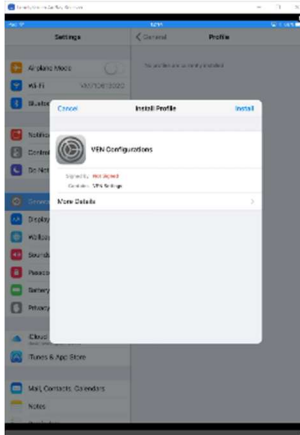

#### **Click Install**

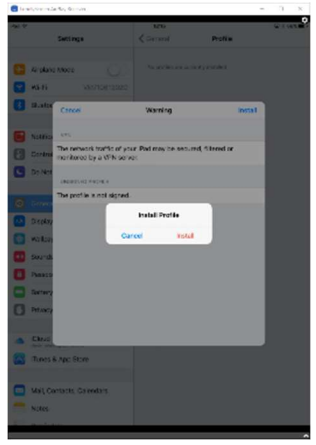

## Enter Passcode

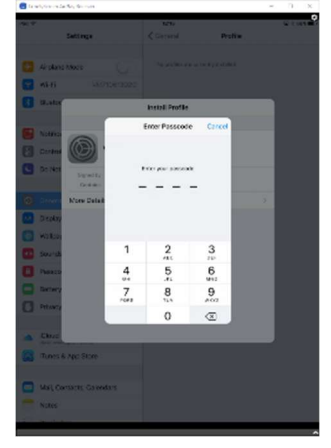

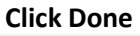

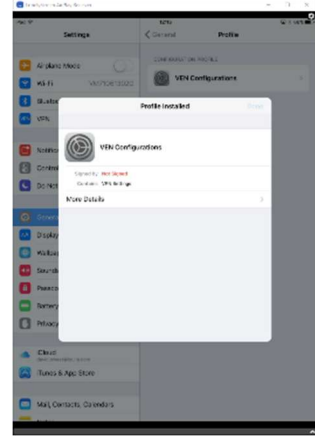

### **Click install**

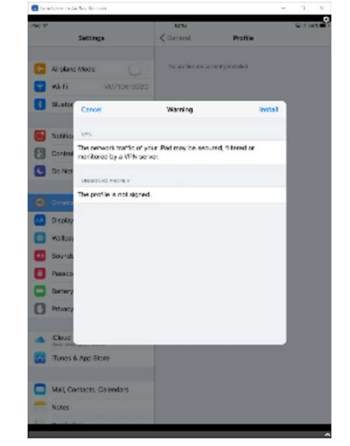

After the last screenshot navigate back to the Home screen then click Settings.

|                                                                                                    | ConclyScreen AirPlay Receiver | - 0                                                           |  |
|----------------------------------------------------------------------------------------------------|-------------------------------|---------------------------------------------------------------|--|
| On the right-hand side look for VPN. If this is                                                                                                    | ₽ad ♥<br>Settings             | 06:04 🗭 🕏 1009<br>General                                     |  |
| Green, then you are connected, and the config file install correctly                                                                                                    | Airplane Mode                 | About                                                         |  |
| soring me instan correctly.                                                                                                    | S Wi-Fi VM71061302G           | Software Update                                               |  |
| Groop (Pight) - VRN ON                                                                                                    | Bluetooth On                  |                                                               |  |
| $\frac{1}{2} \frac{1}{2} \frac{1}$ |                               | Siri                                                          |  |
| white (left) = VPN OFF                                                                                                    | _                             | Spotlight Search                                              |  |
|                                                                                                    | Notifications                 |                                                               |  |
|                                                                                                    | Control Centre                | Accessibility                                                 |  |
|                                                                                                    | C Do Not Disturb              | Gestures                                                      |  |
|                                                                                                    | General                       | Use four or five fingers to:                                  |  |
|                                                                                                    | Display & Brightness          | Swipe up to the App Switcher Swipe left or right between apps |  |
|                                                                                                    | Wallnaper                     | USE SIDE SWITCH TO:                                           |  |
|                                                                                                    | Sounde                        | Lock Rotation                                                 |  |
|                                                                                                    | Sourius                       | Mute                                                          |  |
|                                                                                                    | Passcode                      | Rotation Lock is available in Control Centre.                 |  |
|                                                                                                    | Battery                       | Storage & iCloud Usage                                        |  |
|                                                                                                    | Privacy                       | Background App Refresh                                        |  |
|                                                                                                    | iCloud                        |                                                               |  |
|                                                                                                    | iTunes & App Store            | Auto-Lock 15 Minutes >                                        |  |
|                                                                                                    |                               | Restrictions Off >                                            |  |
|                                                                                                    | Mail, Contacts, Calendars     | Lock / Unlock                                                 |  |
|                                                                                                    | Notes                         | Automatically lock and unlock your iPad when you close and    |  |

Here the VPN connection is Green = ON

Note: If for some reason you turn it on and then it goes White (OFF) it may indicate that you may have a connection issue. Please contact support. The details are in the email. Otherwise you are now connected to the iQuila network.

| ad 🗢 5055                 | 06:05                                                         | ☑ 🕸 100%      |
|---------------------------|---------------------------------------------------------------|---------------|
| Settings                  | General                                                       |               |
| Networks A                |                                                               |               |
| Airplane Mode             | About                                                         | >             |
| <b>Wi-F</b> VM71061302G   | Software Update                                               | >             |
| 8 Bluetooth On            |                                                               |               |
| VPN VPN                   | Siri                                                          | >             |
|                           | Spotlight Search                                              | >             |
| Notifications             |                                                               |               |
| Control Centre            | Accessibility                                                 | >             |
| C Do Not Disturb          |                                                               |               |
|                           | Gestures                                                      |               |
| 😟 General                 | Use four or five fingers to:<br>• Pinch to the Home Screen    |               |
| AA Display & Brightness   | Swipe up to the App Switcher Swipe left or right between apps |               |
| Wallpaper                 | USE SIDE SWITCH TO:                                           |               |
| Sounds                    | Lock Rotation                                                 |               |
| A Passcode                | Mute                                                          | ~             |
| Patter                    | Rotation Lock is available in Control Centre.                 |               |
|                           | Storage & iCloud Usage                                        | >             |
| Privacy                   | Background App Refresh                                        | >             |
| iCloud                    |                                                               |               |
| david.sweet@iquila.com    | Auto-Lock                                                     | 15 Minutes >  |
| iTunes & App Store        | Restrictions                                                  | Off >         |
|                           | Lock / Unlock                                                 |               |
| Mail, Contacts, Calendars | Automatically lock and unlock your iPad when                  | you close and |
| Notes                     | onen the iPad cover                                           | ,             |

Scroll down on the left side of the screen and at the bottom you will see the section **VPN** 

The connection status will be displayed here. Click the > icon to move screen that will show the VPN Configuration.

| \$ 999                           | 06:05                                                 | ☑ \$ 100                   |
|----------------------------------|-------------------------------------------------------|----------------------------|
| Settings                         | Gene                                                  | eral                       |
|                                  | Lock Rotation                                         |                            |
| Airplane Mode                    | Mute                                                  |                            |
| Wi-Fi VM71061302G                | Rotation Lock is available in Cont                    | trol Centre.               |
| Bluetooth On                     | Storage & iCloud Usage                                |                            |
| VPN                              | Background App Refresh                                |                            |
| Notifications                    | Auto-Lock                                             | 15 Minutes                 |
| Control Centre                   | Restrictions                                          | Off                        |
| D Not Disturb                    | Lock / Unlock                                         |                            |
| General                          | Automatically lock and unlock yo open the iPad cover. | ur iPad when you close and |
| Display & Brightness             | Date & Time                                           |                            |
| Wallpaper                        | Keyboard                                              |                            |
| Sounds                           | Language & Region                                     |                            |
| Passcode                         |                                                       |                            |
| Battery                          | iTunes Wi-Fi Sync                                     |                            |
| Privacy                          | VPN                                                   | Connected                  |
|                                  | Profile                                               | VEN Configurations         |
| iCloud<br>david.sweet@iquila.com |                                                       |                            |
| iTunes & App Store               | Regulatory                                            |                            |
| Mail, Contacts, Calendars        | Reset                                                 |                            |
|                                  |                                                       |                            |

This section shows that the VPN is connected and that you are using the iQuila Cloud Agent. Clicking the on the icon () will open a more detailed VPN info page.

| VPN iQuila C        | Cloud Agent              |
|---------------------|--------------------------|
|                     |                          |
| Туре                | L2TP                     |
| Server              | ven-mo.lon.uk.iquila.com |
| Account             | IOSiPad@iQuilaMSPUK      |
| Assigned IP Address | 192.168.40.10            |
| Connect Time        | 1:25                     |
|                     |                          |
| Connect On Demand   | $\bigcirc$               |
|                     |                          |

The Connect on Demand slider controls the VPN conection from manual ON, to automaticly keeping the VPN connection always ON.

| Loneryscreen AirPlay Receiver |                       | 0                |
|-------------------------------|-----------------------|------------------|
| d ≑ ™<br>Settings             | o6:06                 | © \$ 100%<br>VPN |
| Airplane Mode                 | VPN CONFIGURATIONS    |                  |
| Wi-Fi VM71061302G             | Status                | Connected        |
| Bluetooth On                  | iQuila Cloud Agent    |                  |
| VPN VPN                       | Unknown               | U                |
|                               | Add VPN Configuration | <b>.</b>         |
| Notifications                 |                       |                  |
| Control Centre                |                       |                  |
| Do Not Disturb                |                       |                  |
| 🧿 General                     |                       |                  |
| AA Display & Brightness       |                       |                  |
| Wallpaper                     |                       |                  |
| Sounds                        |                       |                  |
| B Passcode                    |                       |                  |
| Battery                       |                       |                  |
| Privacy                       |                       |                  |
| iCloud david.sweet@iquila.com |                       |                  |
| ) iTunes & App Store          |                       |                  |
| Mail, Contacts, Calendars     |                       |                  |
| Notes                         |                       |                  |

To Delete a VPN Connection Navigate to Settings, scroll down to VPN. Under VPN is profile (VEN Connection). Click the > icon and click the > icon again to get to this screen. You can noe juc=st click Delete Profile. It will ask for your passcode and to confirm you wish to delete the profile. Clicking Delete your profile is now gone.

| LonelyScreen AirPlay     | Receiver       |                                              | - 🗆 🗙              | 🕞 Lo   | nelyScreen AirPlay Rece        | iver        |               |                | - 🗆 X     |
|--------------------------|----------------|----------------------------------------------|--------------------|--------|--------------------------------|-------------|---------------|----------------|-----------|
| iPad 令 短N                |                | 06:05                                        | □ \$ 100%          | iPad 🕾 | ,                              |             | 06:09         |                | □ \$ 100% |
| Set                      | ttings         | General                                      |                    |        | Settin                         | <u>js</u>   | Profile       | Profile        |           |
|                          |                | Lock Rotation                                |                    |        |                                |             |               |                |           |
| Airplane Mo              | ide OD         | Mute                                         | ~                  |        | Airplane Mode                  | $\bigcirc$  | VEN VEN       | Configurations |           |
| 🛜 Wi-Fi                  | VM71061302G    | Rotation Lock is available in Control Centro | re.                | 2      | Wi-Fi                          | VM71061302G |               | oomigurations  |           |
| Bluetooth                | On             | Storage & iCloud Usage                       | >                  | 8      | Bluetooth                      | On          | Signed by Not | Signed         |           |
| VPN VPN                  |                | Background App Refresh                       | × 1                | VPN    | VPN                            | $\bigcirc$  | Contains VPN  | Settings       |           |
|                          |                |                                              | _                  |        |                                |             | More Details  |                | >         |
| Notification:            | S              | Auto-Lock                                    | 15 Minutes >       |        | Notifications                  |             |               | Delete Desfle  |           |
| Control Cen              | tre            | Restrictions                                 | Off >              | 8      | Control Centre                 |             |               | Delete Profile |           |
| C Do Not Dist            | urb            | Lock / Unlock                                |                    |        | Do Not Disturb                 |             |               |                |           |
|                          |                | Automatically lock and unlock your iPad w    | when you close and |        |                                |             |               |                |           |
| 🙆 General                |                | open the iPad cover.                         |                    | 0      |                                |             |               |                |           |
| M Display & Br           | rightness      | Date & Time                                  | >                  | •      | Display & Brigh                | tness       |               |                |           |
| 🛞 Wallpaper              |                | Keyboard                                     | >                  |        | Wallpaper                      |             |               |                |           |
| Sounds                   |                | Language & Region                            | Σ.                 | •      | Sounds                         |             |               |                |           |
| Passcode                 |                |                                              |                    | 8      | Passcode                       |             |               |                |           |
| Battery                  |                | iTunes Wi-Fi Sync                            | >                  |        | Battery                        |             |               |                |           |
| Privacy                  |                | VPN                                          | Connected >        | 0      | Privacy                        |             |               |                |           |
|                          |                | Profile VEN 0                                | Configurations >   |        |                                |             |               |                |           |
| iCloud<br>david.sweet@iq | uila.com       |                                              |                    | -      | iCloud<br>david.sweet@iquila.c | om          |               |                |           |
| iTunes & Ap              | p Store        | Regulatory                                   | >                  |        | iTunes & App S                 | tore        |               |                |           |
|                          |                |                                              |                    |        |                                |             |               |                |           |
| Mail, Contac             | cts, Calendars | Reset                                        | >                  |        | Mail, Contacts,                | Calendars   |               |                |           |
| Notes                    |                |                                              |                    | _      | Notes                          |             |               |                |           |